## Hoe te reserveren voor een film

Ga naar de website van Filmliga Oss (<u>www.filmligaoss.nl</u>) en kies voor het tabblad "**RESERVEREN**" of ga rechtstreeks naar reserveren via deze link: <u>https://www.filmligaoss.nl/reservering</u>

U kunt hier inloggen met dezelfde gebruikersnaam en hetzelfde wachtwoord als voor "**MIJN FILMLIGA**". Bent u uw wachtwoord of gebruikersnaam vergeten dan kunt u een nieuwe aanvragen; zie hiervoor bijlage A.

| o moet moggen om ee | n reservering te kunnen oc | en.              |      | Inloggen<br>Gebruikersnaam |        |                                                                                                    |     |  |  |  |
|---------------------|----------------------------|------------------|------|----------------------------|--------|----------------------------------------------------------------------------------------------------|-----|--|--|--|
|                     |                            |                  |      | gebruikersnaam             |        |                                                                                                    |     |  |  |  |
|                     |                            |                  |      | wachtwoord                 |        |                                                                                                    |     |  |  |  |
|                     |                            |                  |      | Inloggen                   |        |                                                                                                    |     |  |  |  |
| Reserveren film     | าร                         |                  |      |                            | Thea   | tercafé De Lieveka                                                                                  | amp |  |  |  |
| 2023                | Activit                    | Activiteit QT    |      |                            |        | Na afloop van elke voorstelling bent u van harte<br>welkom in ons Theatercafé voor een drankje en e |     |  |  |  |
| Er zijn geen activi | teiten gevonden volgens d  | e opgegeven crit | eria |                            | kleine | versnapering.                                                                                       |     |  |  |  |

Na het inloggen krijgt u een scherm met keuzes uit de filmvoorstellingen waarvoor u kunt reserveren.

| 2023 |                        |                    | Activiteit                                                                                    | QO  | Na afloop van elke voorstelling bent u van harte<br>welkom in ons Theatercafé voor een drankie en |
|------|------------------------|--------------------|-----------------------------------------------------------------------------------------------|-----|---------------------------------------------------------------------------------------------------|
| 12   | september<br>dinsdag   | 16:00 tot<br>17:30 | The Quiet Girl - Dinsdag 16:00 uur<br>Rabozaal De Lievekamp<br>nog 209 plaatsen beschikbaar   | 0   | kleine versnapering.                                                                              |
| 12   | september<br>dinsdag   | 20:00 tot<br>21:30 | The Quiet Girl - Dinsdag 20:00 uur<br>Rabozaal De Lievekamp<br>nog 210 plaatsen beschikbaar   | ••• |                                                                                                   |
| 13   | september<br>woensdag  | 16:00 tot<br>17:30 | The Quiet Girl - Woensdag 16:00 uur<br>Rabozaal De Lievekamp<br>nog 210 plaatsen beschikbaar  | ••• |                                                                                                   |
| 13   | september<br>woensdag  | 20:00 tot<br>21:30 | The Quiet Girl - Woensdag 20:00 uur<br>Rabozaal De Lievekamp<br>nog 210 plaatsen beschikbaar  |     |                                                                                                   |
| 14   | september<br>donderdag | 16:00 tot<br>17:30 | The Quiet Girl - Donderdag 16:00 uur<br>Rabozaal De Lievekamp<br>nog 210 plaatsen beschikbaar | ••• |                                                                                                   |
| 14   | september<br>donderdag | 19:00 tot<br>20:30 | The Quiet Girl - Donderdag 19:00 uur<br>Rabozaal De Lievekamp<br>nog 210 plaatsen beschikbaar | ••• |                                                                                                   |
| 14   | september<br>donderdag | 21:30 tot<br>23:00 | The Quiet Girl - Donderdag 21:30 uur<br>Rabozail De Lievekamp<br>nog 210 plaatsen beschikbaar | 0   |                                                                                                   |

Klik op de voorstelling waarvoor u wilt reserveren of op het plusje achter de voorstelling van uw keuze.

|               | FILMLIGA OSS                                     | # HOME              | AGENDA/FOLDER | ORGANISATIE | CONTACT | MIJN FILMLIGA | RESERVEREN |  |  |  |  |  |
|---------------|--------------------------------------------------|---------------------|---------------|-------------|---------|---------------|------------|--|--|--|--|--|
| Inschrij      | Inschrijven: The Quiet Girl - Woensdag 16:00 uur |                     |               |             |         |               |            |  |  |  |  |  |
| woensda       | woensdag 13 september 2023, 16:00 - 17:30        |                     |               |             |         |               |            |  |  |  |  |  |
| Ingelogd als: | Ingelogd als: Harry Loeffen                      |                     |               |             |         |               |            |  |  |  |  |  |
| Uitloggen     | Utdoggen                                         |                     |               |             |         |               |            |  |  |  |  |  |
| Inschrijven n | Inschrijven namens                               |                     |               |             |         |               |            |  |  |  |  |  |
| [mezelf]      | [mezelf] v                                       |                     |               |             |         |               |            |  |  |  |  |  |
| Verder        | Terug                                            |                     |               |             |         |               |            |  |  |  |  |  |
|               | Filmliga Oss. Alle rechten voorbeho              | uden. Copyright © 2 | 023.          |             |         |               |            |  |  |  |  |  |

Met een klik op "Verder" en daarna "Afronden" wordt uw keuze definitief. Voordat u "Afronden" kiest kunt u eventueel via "Nog een andere inschrijving" ook voor uw partner reserveren.

|                                                         | FILMLIGA OSS                                                                                                    | # HOME          | AGENDA/FOLDER   | ORGANISATIE | CONTACT | MIJN FILMLIGA | RESERV | 'EREN |  |  |
|---------------------------------------------------------|----------------------------------------------------------------------------------------------------|-----------------|-----------------|-------------|---------|---------------|--------|-------|--|--|
| Inschrijven voor activiteiten                           |                                                                                                    |                 |                 |             |         |               |        |       |  |  |
| De activiteit                                           | De activiteit inschrijving is verwijderd                                                                                                    |                 |                 |             |         |               |        |       |  |  |
| The Quiet G                                             | irl - Woensdag 20:00 uur (13 sept                                                                                                    | ember 2023, sta | arttijd: 20:00) |             |         |               |        |       |  |  |
| Totale koster                                           | 1                                                                                                    |                 |                 |             |         |               | € 0,00 | 1 ×   |  |  |
| Klik op " <b>Nog e</b><br>Let op: uw ins<br>Nog een ano | Klik op <b>Nog een andere inschrijving</b> als u inschrijvingen voor verschillende activiteiten tegelijkertijd wilt doen.<br>Let op: uw inschrijving wordt pas definitief als u op ' <b>Afronden</b> ' heeft geklikt. Rond uw inschrijving binnen 30 minuten afl |                 |                 |             |         |               |        |       |  |  |
|                                                         | , , , ,                                                                                                    |                 |                 |             |         |               |        |       |  |  |

U ontvangt een e-mail met de bevestiging van uw reservering met daarin een QR-code die dient als toegangsbewijs. Deze QR-code wordt bij de ingang van de Rabozaal gescand; tonen kan via de telefoon of een geprinte versie.

| FILML                          | IGA OSS                                                    | 🖨 HOME | AGENDA/FOLDER | ORGANISATIE | CONTACT | MIJN FILMLIGA | RESERVEREN |  |  |  |  |
|--------------------------------|------------------------------------------------------------|--------|---------------|-------------|---------|---------------|------------|--|--|--|--|
| Inschrijven voo                | Inschrijven voor activiteiten                              |        |               |             |         |               |            |  |  |  |  |
| Je inschrijving(en) zijn succe | Je inschrijving(en) zijn succesvol afgerond                |        |               |             |         |               |            |  |  |  |  |
| Mijn inschrijvingen Teru       | Mijn inschrijvingen Terug                                  |        |               |             |         |               |            |  |  |  |  |
| Filmliga Os                    | Filmliga Oss. Alle rechten voorbehouden. Copyright © 2023. |        |               |             |         |               |            |  |  |  |  |

Door te klikken op "**Mijn inschrijvingen**" kunt u zien voor welke voorstelling u gereserveerd heeft en door op het rode kruisje **X** achter de voorstelling te klikken, kunt u de reservering ongedaan maken om eventueel een andere voorstelling te kiezen.

|             | FILMLIGA OSS                                                | # HOME | AGENDA/FOLDER | ORGANISATIE                 | CONTACT | MIJN FILMLIGA | RESERVEREN |  |  |
|-------------|-------------------------------------------------------------|--------|---------------|-----------------------------|---------|---------------|------------|--|--|
| Activiteit  | Activiteit Datum / tijd                                     |        |               |                             |         |               |            |  |  |
| The Quiet G | irl - Woensdag 20:00 uur                                    |        | 13-1          | 13-09-2023 om 20:00 - 21:30 |         |               |            |  |  |
|             | Filmiiga Ciss. Alle rechten voorbehouden. Copyright © 2023. |        |               |                             |         |               |            |  |  |

## Bijlage A. Wachtwoord en/of gebruikersnaam vergeten

Ga naar de website van Filmliga Oss (<u>www.filmligaoss.nl</u>) en kies voor het tabblad "**MIJN FILMLIGA**" of ga rechtstreeks naar inloggen via deze link: <u>https://www.filmligaoss.nl/mijn-filmliga/login?r</u>

|              | FILMLIGA OSS                         | # HOME              | AGENDA/FOLDER | ORGANISATIE | CONTACT | MIJN FILMLIGA | RESERVEREN |
|--------------|--------------------------------------|---------------------|---------------|-------------|---------|---------------|------------|
| Inloggen     |                                      |                     |               |             |         |               |            |
| Gebruikersna | am                                   |                     |               |             |         |               |            |
| XxxxxXXxxxxX |                                      |                     |               |             |         |               |            |
| Wachtwoord   |                                      |                     |               |             |         |               |            |
| ******       |                                      |                     |               |             |         |               |            |
| Inloggen     |                                      |                     |               |             |         |               |            |
| Wachtwoord e | n/of gebruikersnaam vergeten?        |                     |               |             |         |               |            |
|              | Filmliga Oss. Alle rechten voorbehou | uden. Copyright © 2 | 023.          |             |         |               |            |

Klik op "Wachtwoord en/of gebruikersnaam vergeten" en op het volgende scherm vult u uw e-mailadres en het aantal *ruitjes* dat u telt in en klik op "Verzenden".

|                                                                                          | FILMLIGA OSS                                                                                                    | # HOME               | AGENDA/FOLDER | ORGANISATIE | CONTACT | MIJN FILMLIGA | RESERVEREN |
|------------------------------------------------------------------------------------------|----------------------------------------------------------------------------------------------------|----------------------|---------------|-------------|---------|---------------|------------|
| Inloggege<br>Bent u wind<br>Vul dan hieror<br>Er wordt een e<br>Inloggege<br>E-mailadres | evens vergeten?<br>gnaam of wachtwoord vergeten?<br>der uw e-mailadres in dat bekend is<br>-mail verstuurd met daarin meer inf<br>evens vergeten? | bij ons.<br>ormatie. |               |             |         |               |            |
| totaal aantal                                                                            | ruitjes                                                                                                    |                      |               |             |         |               |            |
| Verzenden                                                                                | Filmliga Oss. Alle rechten voorbehou                                                                                                    | iden. Copyright © 2  | 023.          |             |         |               |            |

U krijgt nu via de mail uw gebruikersnaam toegestuurd en een link om uw wachtwoord te veranderen.